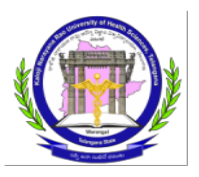

#### KALOJI NARAYANA RAO UNIVERSITY OF HEALTH SCIENCES: WARANGALTELANGANA STATE: 506 002

### BRIDGE COURSE IN CERTIFICATE PROGRAM COMMUNITY HEALTH EXAMINATIONS NOTIFICATION, JUNE 2023

Lr.No: 686/KNRUHS/Exams/Notifications/2023

Date: 18.05.2023

Sub: - KNRUHS – Exams – Conduct of Examination for Bridge Course in Certificate Program Community Health for BAMS MLHPs in the month of JUNE, 2023 – Issue of Notification - Reg.

Ref: - Orders of the Vice – Chancellor, Dated: 17.05.2023

The Notification is issued for registration of candidates to appear Examination for Bridge Course in Certificate Program Community Health for BAMS MLHPs commencing on **11<sup>th</sup> JUNE 2023**.

### **Eligibility to appear for Examinations, JUNE 2023:**

The BAMS students selected as BAMS MLHP's and under gone training and completed in Certificate Program Community Health at designated study centers in Districts are eligible to appear for the ensuing examination.

### **Registration Link:**

<u>The Registration link will be published on the University Website on 19.05.2023</u> and Registration link will be active from 19.05.2023 to 25.05.2023

| Sl.No | Date                | Day    | Subject              | Time               |
|-------|---------------------|--------|----------------------|--------------------|
| 1     | 1 <b>11.06.2023</b> | SUNDAY | PAPER – I (70 MARKS) | 2:00 PM to 5:00 PM |
| 1     |                     |        | PAPER- II (70 MARKS) | (3 HOURS)          |

## **EXAMINATIONS TIME-TABLE**

Note :

- Examination shall be conducted in Computer Based (Online) and consist of Multiple-Choice Questions.
- All the questions will be of one best / correct response type having four alternatives.
- Each answer with correct response shall be awarded one mark.
- There is no negative mark for incorrect response.
- Zero mark will be given for the questions not answered.
- Choose the most appropriate answer.

The Examination will be conducted on 11-06-2023 from 2:00 PM to 5:00 PM at a Centre The Details of the Centre shall be provided in the HALL TICKET.

**Download of Hall Tickets:** 

The eligible candidate shall download the hall ticket through online from 05-06-2023 from the link

provided in the website http://knruhs.telangana.gov.in.

## Procedure of Registration and application flow:

# **Application User Manual Template**

- 1. Please click on the Registration Link. Please do fill in the requested details. Post registration you will get a Registration Number and Password (to your registered email id).
- 2. Post registration Click on Go to Application Form (Top right-side corner) or Click on Applicant Login use Login Id & Password (Password is your Date of Birth DD/MM/YYYY).
- 3. In the Application form it will show you the all your details filled during registration form then it will ask to select the Study Center Location then upload your Photo and Signature
- 4. Finally give the captcha and submit.

### **Registration Link:**

The Registration link will be published on the University Website on 19.05.2023 and Registration link will be active from 19.05.2023 to 25.05.2023

Students can only submit the application with the Mail Id and Mobile Number submitted at the training centers

A. Please click on the Registration Link. Please do fill in the requested details.

| Register to get User ID and Passwor                                                                                                    | rd                                                                                                    |                              |             |                                    | - |
|----------------------------------------------------------------------------------------------------|----------------------------------------------------------------------------------------------------|------------------------------|-------------|------------------------------------|---|
|                                                                                                    |                                                                                                    |                              |             |                                    |   |
| Personal Information                                                                                                    |                                                                                                    |                              |             |                                    | - |
|                                                                                                    |                                                                                                    |                              |             |                                    |   |
| Certificate Program Community Health                                                                                                    |                                                                                                    | Applicant Name(T             | This will b | be Published on your Certificate): |   |
| Employee Code                                                                                                    | Date of Birth(                                                                                                    | dd/mm/www/KSSC/CBSE/ICSE/ or | any         | Arra (in Years)*                   |   |
| Employee Code                                                                                                    | other board):                                                                                                    | •                            |             | AGE (IN YEARS)                     |   |
|                                                                                                    | dd-mm-yyy                                                                                                    | y                            | 0000        |                                    |   |
| Father's Name: *                                                                                                    | Mother's Nam                                                                                                    | ne: *                        |             | Gender: *                          |   |
| Eather's Name                                                                                                    | Mother's Na                                                                                                    | ame                          |             | Select Gender                      | - |
| Social Category*                                                                                                    | Physically Har                                                                                                    | ndicap:*                     |             | Identification Mark 1 :*           |   |
|                                                                                                    | <ul> <li>O Yes O N</li> </ul>                                                                                                    | 10                           |             | IDENTIFICATION MARK 1              |   |
|                                                                                                    |                                                                                                    |                              |             |                                    |   |
| Correspondence Address                                                                                                    |                                                                                                    |                              |             |                                    |   |
|                                                                                                    |                                                                                                    |                              |             |                                    | _ |
|                                                                                                    |                                                                                                    |                              |             |                                    | - |
| Address*                                                                                                    |                                                                                                    |                              |             |                                    | _ |
| Address* Enter Address                                                                                                    |                                                                                                    |                              |             |                                    | _ |
| Address* Enter Address State:*                                                                                                    | Districti*                                                                                                    |                              |             | City:                              | _ |
| Address*<br>Enter Address<br>State:*<br>  Hose Select State                                                                                                    | Please select                                                                                                    | ct Communication District    | -           | City: *                            | _ |
| Address* Enter Address States* Plocede: *                                                                                                    | District*     Prease select                                                                                                    | ct communication District    | -           | city •<br>City                     | _ |
| Address*<br>Enter Address<br>State;*<br>Plocode:*<br>Pincode:                                                                                                    | District.*                                                                                                    | ct communication District    | -           | city •<br>City                     | _ |
| Address* Enter Address States* Please solect state Plende: * Permanent Address same as Correspond                                                                                                    | District.*                                                                                                    | et Communication District    | -           | city =<br>City                     | _ |
| Address" [Inter-Address State] [Inter-Address [Inter-Address [Inte | District*     Please select                                                                                                    | et communication District    | •           | City. •<br>City                    | _ |
| Address* Enter-Address State* Moso SoleCt State Priceder* Printer Printer Prin | District*     Please select ence am Community Health                                                                                                    | et communication District    | -           | City.<br>City                      | _ |
| Address* Enter Address State:* I those select state Process Process Permanent Address same as Correspond Permanent Address same as Correspond Permanent Address same as Correspond Permanent Address same as Correspond Permanent Address same as Correspond Permanent Address same as Correspond Permanent Address same as Correspond Permanent Address Permanent Address Permanent Address Permanent Address Permanent Address Permanent Address Permanent Address Permanent Address Permanent Address Permanent Address Permanent Permanent | District."<br>- Please select<br>- Please select<br>- Please se | ct communication Listnet     | •           | city. •<br>City                    |   |
| Address* Enter-Address State: Moso Subschats Preventer Preventer P | District <sup>®</sup> Please select     ann Community Health                                                                                                    | et Communication District    | ~           | City<br>City                       |   |
| Address* Enter Address States* I those solect state Process Process Permanent Address same as Correspond Permanent Address same as Correspond Permanent Address Address: *                                                                                                    | District. <sup>®</sup><br>Please selection<br>and Community Health                                                                                                    | et communication bistrict    | ~           | City.                              |   |
| Address* Enter-Address State: Moso Subschats Prevate: Prevate: Pre | District <sup>®</sup> Please select     ann Community Health                                                                                                    | d Communication District     | -           | cny.•<br>City                      |   |
| Address Enter Address State Process solect State Process Process Proce | District."<br>"Hose selec                                                                                                    | et communication Listnet     | •           | city.                              |   |

Soon After filling all the details, you will get.

B. Declaration: Click on "I Agree" & Enter Captcha & Click on Submit

| I declare the information provid | ed by me is true in all respect and in case any information found to be false, my application would stand cancelled automatically. |
|----------------------------------|----------------------------------------------------------------------------------------------------|
|                                  |                                                                                                    |
|                                  | Vw 7 r im Co                                                                                                    |
|                                  | Vw7rimC ③                                                                                                    |
|                                  | Note: Captcha is case insensitive.                                                                                                 |
|                                  |                                                                                                    |

C. Soon after Submit Button Alert Pop-Up Notification will applier, need to click on "OK"

| REGISTRATION                             | Alert!                                                                                                    |                   |
|------------------------------------------|----------------------------------------------------------------------------------------------------|-------------------|
| Note:<br>Important communication will be | The information once submitted can not be modified. Click on 'OK' if you have verified the information to be correct and to submit else click 'Close' to review again and then to Submit. |                   |
|                                          | OK Close                                                                                                    |                   |
| Declaration                              |                                                                                                    |                   |
|                                          |                                                                                                    |                   |
| an of a second second                    |                                                                                                    |                   |
| Note                                     |                                                                                                    | * CIENCES         |
| Registered successfully.                 |                                                                                                    |                   |
| Registration No. is 2300                 | 0019                                                                                                    |                   |
| Please note it for future                | reference.                                                                                                    |                   |
| Application An email and SMS has b       | een sent containing Registration Number/Login ID and password.                                                                                                    | APPLICATION B LOG |
| APPLICANT DE                             | Class                                                                                                    |                   |
|                                          |                                                                                                    |                   |
| . Log-in page:                           |                                                                                                    |                   |
| Log-in page:                             | KALOJI NARAYANA RAO UNIVERSITY OF HI<br>TELANGANA STATE, WARANGAL                                                                                                    | EALTH SCIENCE     |
| Log-in page:                             | KALOJI NARAYANA RAO UNIVERSITY OF HI<br>TELANGANA STATE, WARANGAL                                                                                                    | EALTH SCIENCE     |
| Log-in page:                             | KALOJI NARAYANA RAO UNIVERSITY OF HI<br>TELANGANA STATE, WARANGAL                                                                                                    | EALTH SCIENCE     |
| Log-in page:                             | KALOJI NARAYANA RAO UNIVERSITY OF HI<br>TELANGANA STATE, WARANGAL                                                                                                    | EALTH SCIENCE     |
| Log-in page:                             | KALOJI NARAYANA RAO UNIVERSITY OF HI<br>TELANGANA STATE, WARANGAL                                                                                                    | EALTH SCIENCE     |
| Log-in page:                             | KALOJI NARAYANA RAO UNIVERSITY OF HI<br>TELANGANA STATE, WARANGAL                                                                                                    | EALTH SCIENCE     |
| Log-in page:                             | KALOJI NARAYANA RAO UNIVERSITY OF HI<br>TELANGANA STATE, WARANGAL                                                                                                    | EALTH SCIENCE     |
| Log-in page:                             | KALOJI NARAYANA RAO UNIVERSITY OF HI<br>TELANGANA STATE, WARANGAL                                                                                                    | EALTH SCIENCE     |
| Log-in page:                             | KALOJI NARAYANA RAO UNIVERSITY OF HI<br>TELANGANA STATE, WARANGAL                                                                                                    | EALTH SCIENCE     |

E. Login by using User ID and Password shared to your registered email ID (Login ID is your Registration Number & Password is your Date of Birth in the format of DD/MM/YYYY) "/" is mandatory between the Date of Birth

- F. After login successfully, you will see all your personal details filled by you in registration form.
- G. Scroll down till Other Details Tab, Here you can select your Study Center Location

| Other Details          |  |  |  |
|------------------------|--|--|--|
|                        |  |  |  |
| Place of Study Center* |  |  |  |

H. Next go to Documents Upload and Declaration Tab then Click on CLICK HERE TO UPLOAD

| Documents Upload and Declaration –           |                      |  |
|----------------------------------------------|----------------------|--|
| Please upload your photo and signature here* | CLICK HERE TO UPLOAD |  |
|                                              |                      |  |

I. Here you can upload your Photo & Signature, the file max size is 80KB and it should be in JPEG or JPG formats only.

| Document / Image Upload                                          |                                    | × |
|------------------------------------------------------------------|------------------------------------|---|
| PHOTOGRAPH     SIGNATURE                                         |                                    |   |
|                                                                  | Drop files here / Browse to upload |   |
| lease upload your Photograph:max 80KB(Only JPEG and JPG formats) |                                    |   |

J. Once completed the uploading process, select the below check boxes and give captcha then click on Submit.

| <ul> <li>I declare the information provided<br/>cancelled automatically. I will pay t</li> <li>I Agree.</li> </ul> | by me is true in all respect and in case any information found to be false, my admission would stand he fees as applicable from time to time, regularly by the stipulated date. |
|----------------------------------------------------------------------------------------------------|----------------------------------------------------------------------------------------------------|
|                                                                                                    | 8 p     0 q f w e       Type 7 characters as shown in image                                                                                                    |
|                                                                                                    | Note: Captcha is case insensitive.                                                                                                    |
|                                                                                                    | PREVIEW SUBMIT                                                                                                    |

Once Submit the application you will get a confirmation mail so that your application submitted successfully.

### **HELP DESK NUMBERS:-**

For technical problems :+91 - 9490823776

Relling

Controller of Examinations KNRUHS, TS, Warangal

To The Commissioner, Family Welfare, Telangana State With a request to circulate among the students/District training centers head concerned and to Display in the notice boards

### Copy to:

- 1. The Joint Registrar (Modern Medicine), Academic Wing, KNRUHS
- 2. The Finance Wing, KNRUHS
- 3. PA to Registrar/PS to Vice Chancellor, KNRUHS
- 4. TCS iON